# Kito banko sąskaitų valdymas

## Turinys

| Bendra informacija       | 2  |
|--------------------------|----|
| Sąskaitų apžvalga        | 3  |
| lšrašai                  | 4  |
| lšrašas (MT940)          | 4  |
| Tarpinis išrašas (MT942) | 7  |
| Mokėjimai                | 10 |
| Mokėjimai (MT101)        | 10 |
| Importas                 | 11 |

## Bendra informacija

Naudojantis kitų bankų sąskaitų valdymo paslauga, galite valdyti savo sąskaitas, esančias Lietuvos ir užsienio bankuose.

- Sąskaitų apžvalga rasite visų savo sąskaitų, esančių kituose bankuose bei Danske Bank A/S Lietuvos filiale, sąrašą.
- Išrašas (MT940) galite peržiūrėti kito banko sąskaitos išrašą už pasirinktą praėjusį laikotarpį.
- Tarpinis išrašas (MT942) galite peržiūrėti kito banko sąskaitos einamosios dienos operacijų sąrašą.
- Mokėjimas (MT101) galite suformuoti mokėjimo nurodymus iš kitų bankų sąskaitų.
- Importas

Norėdami užsisakyti paslaugą, susisiekite su savo "Danske Bank" vadybininku.

"Danske eBanke" spragtelkite meniu punktą "Kitų bankų sąskaitos"

| Pirmas puslapis                  | Sąskaitų ap<br>Sąskaitos kituo | <b>žvalga</b><br>ose bankuo | se                   |         |              |           |              | 🕜 <u>Paga</u> |
|----------------------------------|--------------------------------|-----------------------------|----------------------|---------|--------------|-----------|--------------|---------------|
| Kaedianáe naclauroe              | Pavadinimas                    |                             | Sąskaitos Nr.        | Valiuta | Likutis      | Data      | Laikas       |               |
| Casdienes pasiadgos              | DANSKE BANK A                  | /S/KLIENTAS                 | EE002602600510000002 | EUR     | 24'922.83    | 2015.01.  | 01 15:36:0   | 0+02:00GMT    |
| Vlokėjimo kortelės               | DANSKE BANK A                  | /S/KLIENTAS                 | EE002602600510000002 | USD     | 0.00         | 2015.01.  | 01 23:59:5   | 59            |
| Faupymas ir investavimas         | Sąskaitų likučiu               | į sumos                     |                      |         |              |           |              |               |
| <sup>o</sup> askolos ir lizingas | Valiuta                        |                             |                      | ę       | Suma         |           |              | EL            |
| aslaugos                         | EUR                            |                             |                      | 24'9    | 22.83        |           |              | 24'922.       |
| audimas                          | USD                            |                             |                      |         | 0.00         |           |              | 0.1           |
| vartai                           | Sąskaitos                      |                             |                      |         |              |           |              |               |
| rmacija ir nustatymai            | Pavadinimas                    | Sąskaito                    | s Nr.                | Valiuta | Li           | autis Rez | ervuota      | Laisvos lėš   |
| ı banky sąskaitos                | EUR                            | LT00740                     | 0040000003810        | EUR     | <u>58'68</u> | 2.41      | 0.00         | 58'682.       |
| skaitu anžvalna                  | EUR                            | LT00740                     | 0020000003830        | EUR     | <u>51</u>    | 0.42      | <u>49.50</u> | 460.          |
| račas (MT940)                    | RUB                            | LT00740                     | 0040000003810        | RUB     |              | 9.88      | 0.00         | 9.            |
| aminis išrašas (MT942)           | USD                            | LT00740                     | 0040000003810        | USD     | 7            | 8.67      | 0.00         | 78.           |
| okėjimas (MT101)                 | Sąskaitų likučiu               | į sumos                     |                      |         |              |           |              |               |
|                                  | Valiuta                        |                             |                      | 5       | Suma         |           |              | EL            |
|                                  | EUR                            |                             |                      | 591     | 92.83        |           |              | 59'192.       |
|                                  | LTL                            |                             |                      |         | 0.00         |           |              | 0.            |
|                                  | RUB                            |                             |                      |         | 9.88         |           |              | 0.            |
|                                  | USD                            |                             |                      |         | 78.67        |           |              | 70.           |
|                                  |                                |                             |                      | lš      | viso:        |           |              | 59'263.       |

# Sąskaitų apžvalga

Sąskaitų apžvalgoje pateikiama ši informacija apie kituose bankuose esančias sąskaitas:

- Pavadinimas pagal nutylėjimą sąskaitos pavadinimą sudaro kito banko pavadinimas ir sąskaitos savininko kitame banke pavadinimas, atskirti "/" simboliu. Jūs galite jį pakeisti spragtelėję sąskaitos numerį;
- Sąskaitos nr. aktyvi nuoroda į langą "Sąskaitos informacija", kuriame pateikiama papildoma informacija apie sąskaitą;
- Valiuta sąskaitos valiutos kodas;
- Likutis sąskaitos likutis nurodytai datai ir laikui;
- Data išrašo data;
- Laikas išrašo formavimo laikas. Laiko zona nurodo šalies, kurioje veikia bankas, vietinį laiką.

Skiltyje "Sąskaitų likučių sumos" pateikiama informacija apie bendras sąskaitų likučių sumas pagal atskiras valiutas bei jų ekvivalentą eurais.

| <b>Sąskaitų apžvalga</b><br>Sąskaitos kituose bank | uose                           |         |                  |             |         | 🤊 <u>Pagalba</u> |
|----------------------------------------------------|--------------------------------|---------|------------------|-------------|---------|------------------|
| Pavadinimas                                        | Sąskaitos Nr.                  | Valiuta | Likutis          | Data        | Laikas  |                  |
| DANSKE BANK A/S/KLIENT                             | AS <u>EE002602600510000002</u> | EUR     | <u>24'922.83</u> | 2015.01.01  | 15:36:0 | 0+02:00GMT       |
| DANSKE BANK A/S/KLIENT                             | AS <u>EE002602600510000002</u> | USD     | <u>0.00</u>      | 2015.01.01  | 23:59:5 | 9                |
| Sąskaitų likučių sumos                             |                                |         |                  |             |         |                  |
| Valiuta                                            |                                |         | Suma             |             |         | EUR              |
| EUR                                                |                                | 24'9    | 22.83            |             |         | 24'922.83        |
| USD                                                |                                |         | 0.00             |             |         | 0.00             |
| Sąskaitos                                          |                                |         |                  |             |         |                  |
| Pavadinimas Sąsk                                   | aitos Nr.                      | Valiuta | Lii              | kutis Rezer | vuota   | Laisvos lėšos    |
| EUR LT00                                           | 7400040000003810               | EUR     | <u>58'68</u>     | 2.41        | 0.00    | 58'682.41        |
| EUR LT00                                           | 7400020000003830               | EUR     | <u>51</u>        | 0.42        | 49.50   | 460.92           |
| RUB LT00                                           | 7400040000003810               | RUB     |                  | <u>9.88</u> | 0.00    | 9.88             |
| USD LT00                                           | 7400040000003810               | USD     | Z                | 8.67        | 0.00    | 78.67            |
| Sąskaitų likučių sumos                             |                                |         |                  |             |         |                  |
| Valiuta                                            |                                |         | Suma             |             |         | EUR              |
| EUR                                                |                                | 59'1    | 92.83            |             |         | 59'192.83        |
| LTL                                                |                                |         | 0.00             |             |         | 0.00             |
| RUB                                                |                                |         | 9.88             |             |         | 0.14             |
| USD                                                |                                |         | 78.67            |             |         | 70.72            |
|                                                    |                                | lš      | viso:            |             |         | 59'263.69        |

## lšrašai

Informacija apie kitų bankų sąskaitų likučius bei judėjimą jose gaunama SWIFT pranešimų MT940 ir MT942 pagalba ir yra atvaizduojama "Danske eBanke". Šiuos pranešimus kiti bankai siunčia, tik gavę savo klientų sutikimą.

SWIFT pranešimuose MT940/MT942 perduodama tik esminė informacija apie operacijas sąskaitoje. Informacija pateikiama tik lotyniškomis raidėmis, neatsižvelgiant į tos šalies abėcėlę. Todėl dalis informacijos gali Jūsų nepasiekti ar būti iškraipyta. Norėdami gauti išsamią informaciją, kreipkitės į banką siuntėją. Siunčiantysis bankas gali papildyti SWIFT MT940/MT942 žinutes trūkstamais duomenimis ar pasiūlyti Jums alternatyvių kanalų informacijai gauti.

Atkreipkite dėmesį! SWIFT paslaugų užsakymas ir aptarnavimas gali būti papildomai apmokestintas ir kitame banke.

## lšrašas (MT940)

- Sąskaita pasirinkite kito banko sąskaitą kurios išrašą ketinate suformuoti;
- Laikotarpis pasirinkite laikotarpį. Maksimalus laikotarpis 2 metai;
- Pirmiausia rodyti naujesnius įrašus pažymėkite varnelę jei pageidaujate, kad naujesni įrašai būtų išrašo operacijų sąrašo viršuje;

| DANSKE BANK A/S/KLIENTAS EE00510000353 |                                                                                                    |
|----------------------------------------|----------------------------------------------------------------------------------------------------|
|                                        |                                                                                                    |
| Pagal nurodytas datas 💌                |                                                                                                    |
| 2015.03.01 - 2015.03.30                |                                                                                                    |
| 🔲 Pirmiausia rodyti naujesnius įrašus  |                                                                                                    |
| Data                                   |                                                                                                    |
| Ekrane                                 |                                                                                                    |
| 200                                    |                                                                                                    |
| Parodyti                               |                                                                                                    |
|                                        | Pagal nurodytas datas<br>2015.03.01 - 2015.03.30<br>Pirmiausia rodyti naujesnius įrašus<br>Datą<br>Ekrane<br>200<br>Parodyti |

- Įrašus rūšiuoti pagal pasirinkite pageidaujamą įrašų rūšiavimo būdą;
- Rodyti įprastai išrašo informacija rodoma ekrane, tačiau ją galite patogiai išsaugoti PDF ar LITAS-ESIS formatu;
- Maksimalus sąrašo ilgis nurodykite, kiek operacijų ketinate matyti viename ekrane.

Nustatę pageidaujamus filtrus, spragtelkite mygtuką "Parodyti".

lšraše atvaizduojam ši informacija:

#### Bendra informacija

Kliento banko informacija – tai langelis kairiajame viršutiniame kampe, kuriame pateikiama:

- Sąskaitos savininko pavadinimas, registruotas kitame banke;
- Kito banko pavadinimas ir adresas;
- Sąskaitos numeris kitame banke ir sąskaitos valiutos kodas.

Išrašo informacija - tai langelis dešiniajame viršutiniame kampe, kuriame pateikiama:

- Išrašo formavimo data;
- Išrašo laikotarpis;
- Laikotarpio pradžios ir pabaigos likučiai;
- Bendros pajamų ir išlaidų sumos.

| lšrašas (N       | MT940)         |               |                                                                                                    |                                                            |          | (?) P       | aqalba    |
|------------------|----------------|---------------|----------------------------------------------------------------------------------------------------|------------------------------------------------------------|----------|-------------|-----------|
| Klientas         |                |               |                                                                                                    | Išrašo data:                                               | 2015.03. | 30          |           |
| DANSKE BAN       | VK A/S ESTONIA | BRANCH        |                                                                                                    | Laikotarpis:                                               | 2015.03. | 01 - 2015.0 | 3.30      |
|                  |                |               |                                                                                                    | Bendra informacija                                         |          |             | EUR       |
| Sąskaita: EEI    | 0051003535002  | 60002 EUR     | t j                                                                                                    | Laikotarpio pradžios likutis:                              |          | 3'19        | 98.91     |
|                  |                |               |                                                                                                    | Laikotarpio pabaigos likutis:                              |          | 2'98        | 67.05     |
|                  |                |               |                                                                                                    | Išlaidos:                                                  |          | -38'76      | 61.98     |
|                  |                |               |                                                                                                    | Pajamos:                                                   |          | 37'54       | 0.12      |
| jvykdymo<br>data | Data           | lšrašo<br>nr. | Aprašymas                                                                                                    | _                                                          | -        | EUR         |           |
| 2015.03.02       | 2015.03.02     | <u>42</u>     | Pinigų pervedimas<br>PANDG INTL OPERATION<br>/ORDP/GB38CITI1850080<br>SA/REMI/00019920 00020<br>SOCHACZEW 00020024 | S SA<br>8892393 PANDG INTL OPERA<br>011 TMS-INTERNATIONAL- | TIONS    | 2'000.00    | Por       |
| 2015.03.02       | 2015.03.02     | <u>42</u>     | Mokesčiai ir kitos išlaidos<br>1503029996684918<br>TRANSPOREON GMBH S                                              | FADTREGAL MAGI                                             |          | -0.38       | L9<br>Pop |
|                  |                |               |                                                                                                    |                                                            |          |             |           |
| 2015.03.02       | 2015.03.02     | <u>42</u>     | Mokesčiai ir kitos išlaidos<br>1503029991199030<br>UAB BITE LIETUVA ZEMAI                                          | res g 15,                                                  |          | -0.38       | Por       |

#### <u>Operacijų sąrašai</u>

lšrašo operacijų sąrašo viršutiniame kairiajame kampe pateikiama informacija apie tai, kiek iš viso operacijų yra išraše ir kiek jų atvaizduojama ekrane. Jei operacijų yra daugiau, jas peržiūrėti galite, spragtelėję navigacinius mygtukus, esančius išrašo operacijų sąrašo apatiniame dešiniajame kampe.

Išrašo operacijų sąrašą sudaro šeši informaciniai blokai:

- Įvykdymo data tai operacijos įvykdymo data. Įprastai ji sutampa su išrašo data. Tačiau kai kuriuose bankuose operacijos gali būti vykdomos praeities ar ateities data.
- Data tai išrašo data.
- Išrašo nr. tai išrašo numeris, kurį suteikia išrašą siunčiantis bankas. Kiekvienos sąskaitos išrašai numeruojami iš eilės didėjančia tvarka. Spragtelėję išrašo numerį, galėsite atsisiųsti visą išrašą originaliame SWIFT MT940 CSV formate.
- Aprašymas pateikiama informacija apie įvykdytą operaciją.
- EUR (arba kitos valiutos kodas) sumos sąskaitos valiuta;
- PDF piktograma tai galimybė išsisaugoti pasirinktos išrašo operacijos informaciją PDF formatu.

| Klientas                                  |                                  |                                         |                                                                                                    | Išrašo data:                                                                                      | 2015.03.30 |                        |      |
|-------------------------------------------|----------------------------------|-----------------------------------------|----------------------------------------------------------------------------------------------------|---------------------------------------------------------------------------------------------------|------------|------------------------|------|
| DANSKE BA                                 | NK A/S ESTONIA                   | BRANCH                                  |                                                                                                    | Laikotarpis:                                                                                      | 2015.03.01 | - 2015.0               | )3.3 |
|                                           |                                  |                                         |                                                                                                    | Bendra informacija                                                                                |            |                        | EU   |
| Sąskaita: EE                              | 0051003535002                    | 260002 EUF                              | 1                                                                                                    | Laikotarpio pradžios likutis:                                                                     |            | 3'19                   | 98.9 |
|                                           |                                  |                                         |                                                                                                    | Laikotarpio pabaigos likutis:                                                                     |            | 2'96                   | 67.0 |
|                                           |                                  |                                         |                                                                                                    | Išlaidos:                                                                                         |            | -38'76                 | 61.9 |
|                                           |                                  |                                         |                                                                                                    | Pajamos:                                                                                          |            | 37'54                  | IO.1 |
| lvykdymo                                  | [IS VISU: 34]                    | Išrašo                                  | Auračenao                                                                                                    |                                                                                                   |            | ELID                   |      |
| jvykdymo<br>data                          | Data                             | lšrašo<br>nr.                           | Aprašymas                                                                                                    | _                                                                                                 |            | EUR                    |      |
| hykdymo<br>data<br>2015.03.02             | Data<br>2015.03.02               | Išrašo<br>nr.<br><u>42</u>              | Aprasymas<br>Pinigų pervedimas<br>PANDG INTL OPERATION<br>/ORDP/GB38CITI 850080<br>SWREMI/00019920 0002<br>SUCHACTEW 00020024                                                                          | NS SA<br>38882393 PANDG INTL OPERAT<br>3011 TMS-INTERNATIONAL-                                    | 10NS 2'(   | EUR                    | ę    |
| Mykdymo<br>data   2015.03.02   2015.03.02 | Data<br>2015.03.02<br>2015.03.02 | Išrašo<br>nr.<br><u>42</u><br><u>42</u> | Aprašymas<br>Pinigų pervedimas<br>PANDG INTL OPERATION<br>/ORDP/GB38CITI 185008I<br>SAREMMOD19920 00021<br>SOCHACZEW 00020024<br>Mokesčiai ir kitos išlaidos<br>1503029996684918<br>TRANSPOREON OMEH S | NS SA<br>38892393 PANDG INTL OPERAT<br>0011 TMS-INTERNATIONAL-<br>3<br>3<br>3<br>3<br>3<br>3<br>3 | 'IONS 2'I  | EUR<br>000.00<br>-0.38 | P    |

## Tarpinis išrašas (MT942)

Tarpiniame išraše pateikiamos einamosios dienos operacijos. Priklausomai nuo kliento pageidavimų, kitas bankas gali išsiųsti tarpinį išrašą net kelis kartus per dieną.

Pasibaigus dienai, jei yra gautas praėjusios dienos išrašas (MT940), tarpinio išrašo informacija tampa nebeaktuali ir yra pašalinama. Praėjusios dienos pilną išrašą rasite "Kitų bankų sąskaitos/ Išrašas (MT940)".

- Sąskaita pasirinkite kito banko sąskaitą, kurios tarpinį išrašą ketinate peržiūrėti;
- Maksimalus sąrašo ilgis nurodykite, kiek įrašų (tarpinių išrašų) ketinate matyti viename ekrane.

Nustatę pageidaujamus filtrus, spragtelkite mygtuką "Parodyti".

| Tarpinis išrašas (MT942) |                                        | ⑦ <u>Paqalba</u> |
|--------------------------|----------------------------------------|------------------|
| Sąskaita:                | DANSKE BANK A/S/KLIENTAS EE00510000353 |                  |
| Maksimalus sąrašo ilgis: | 10                                     |                  |
| _/                       | Parodyti                               |                  |

lšraše atvaizduojama ši informacija:

#### Bendra informacija

Kliento banko informacija – tai langelis kairiajame viršutiniame kampe, kuriame pateikiama:

- Sąskaitos savininko pavadinimas, registruotas kitame banke;
- Kito banko pavadinimas ir adresas;
- Sąskaitos numeris kitame banke ir sąskaitos valiutos kodas.

lšrašo informacija - tai langelis dešiniajame viršutiniame kampe, kuriame pateikiama:

- Laikotarpio pradžios ir tarpinis likučiai. Tarpinis likutis nustatomas, įvertinus visus gautus tarpinius išrašus, esančius sąraše;
- Bendros pajamų ir išlaidų sumos;
- Debetuojamos ir kredituojamos operacijos limitai tai mažiausia debetuojama ar kredituojama suma, kurią kliento prašymu bankas siuntėjas įtraukia į tarpinį išrašą.

| Klien       | tas                                                                                             |                                           | Bendra inform | ıacija                 | EUR                              |
|-------------|-------------------------------------------------------------------------------------------------|-------------------------------------------|---------------|------------------------|----------------------------------|
| DANS        | KE BANK A/S ESTONIA BRANCH                                                                      |                                           | Laikota       | rpio pradžios likutis: | 49'884.46                        |
|             |                                                                                                 |                                           |               | Tarpinis likutis:      | 48'217.92                        |
| Sąsk        | aita: EE005100353500260002 EUR                                                                  | _                                         |               | Išlaidos:              | 5'700.38                         |
|             |                                                                                                 | _                                         |               | Pajamos:               | 4'033.84                         |
|             |                                                                                                 |                                           | Debetuojamo   | s operacijos limitas:  | 0.01                             |
|             |                                                                                                 |                                           | Kredituojamo  | s operacijos limitas:  | 0.01                             |
|             | /                                                                                               |                                           |               |                        |                                  |
|             |                                                                                                 |                                           |               |                        |                                  |
| Ð           | 2015.03.08 09:44:00 +02:00GMT                                                                   | <u>1505</u>                               | 1             |                        | 52'124.4                         |
| +<br>+      | 2015.03.08 09:44:00 +02:00GMT<br>2015.03.08 12:08:00 +02:00GMT                                  | <u>1505</u><br><u>1506</u>                | 1             |                        | 52'124.4<br>53'918.3             |
| +<br>+<br>+ | 2015.03.08 09:44:00 +02:00GMT<br>2015.03.08 12:08:00 +02:00GMT<br>2015.03.08 13:44:00 +02:00GMT | <u>1505</u><br><u>1506</u><br><u>1507</u> | 1<br>1<br>2   |                        | 52'124.4<br>53'918.3<br>48'217.9 |

#### <u>Operacijų sąrašai</u>

lšrašo operacijų sąrašo viršutiniame kairiajame kampe pateikiama informacija apie tai, kiek iš viso tarpinių išrašų yra gauta ir kiek jų atvaizduojama ekrane.

- Data/ Laikas tarpinio išrašo formavimo data ir tikslus laikas (kito banko šalies laiku);
- Išrašo nr. tai tarpinio išrašo numeris, kurį suteikia išrašą siunčiantis bankas. Kiekvienos sąskaitos tarpiniai išrašai numeruojami iš eilės didėjančia tvarka. Spragtelėję išrašo numerį, galėsite atsisiųsti tarpinį išrašą originaliame SWIFT MT942 CSV formate;
- Operacijų skaičius parodo, kiek operacijų atlikta sąskaitoje;
- Tarpinis likutis/EUR tarpinis likutis sąskaitos valiuta, įvertinus tarpinio išrašo operacijas.

Norėdami peržiūrėti detalų tarpinio išrašo operacijų sąrašą, spragtelkite "+" pliuso ženklu pažymėtą apskritimą, esantį šalia datos ir laiko lauko.

| Klien       | tas                                                            |                            | Bendra informa | cija                 | EUR                  |
|-------------|----------------------------------------------------------------|----------------------------|----------------|----------------------|----------------------|
| DANS        | 3KE BANK A/S ESTONIA BRANCH                                    |                            | Laikotarp      | io pradžios likutis: | 49'884.46            |
|             |                                                                |                            |                | Tarpinis likutis:    | 48'217.92            |
| Sąsk        | aita: EE005100353500260002 EUR                                 |                            |                | Išlaidos:            | 5'700.38             |
|             |                                                                |                            |                | Pajamos:             | 4'033.84             |
|             |                                                                |                            | Debetuojamos   | operacijos limitas:  | 0.01                 |
|             |                                                                |                            | Kredituojamos  | operacijos limitas:  | 0.01                 |
| 0           | 2015 03 08 09:44:00 ±02:00GMT                                  | <u>1505</u>                | 1              |                      | 52'124.4             |
| 0           | 2015 03 08 09:44:00 ±02:00GMT                                  | <u>1505</u>                | 1              |                      | 52'124.4             |
| •           | 2015.00.00 (0.11.00 ) 02:000 MT                                | 4500                       | 4              |                      | 60104.0.0            |
| <b>(+</b> ) | 2015.03.08 12:08:00 +02:00GMT                                  | <u>1506</u>                | 1              |                      | 53'918.3             |
| (+)<br>(+)  | 2015.03.08 12:08:00 +02:00GMT<br>2015.03.08 13:44:00 +02:00GMT | <u>1506</u><br><u>1507</u> | 1<br>2         |                      | 53'918.3<br>48'217.9 |

# Mokėjimai

## Mokėjimai (MT101)

Tai universali mokėjimų iš kitų bankų sąskaitų įvedimo forma, tinkanti įvesti visų rūšių mokėjimus iš visų kitų bankų sąskaitų.

Tačiau kiekvienas bankas nustato savo taisykles, kaip turi būti užpildoma informacija mokėjimo nurodymams atlikti, todėl net tos pačios šalies bankų reikalavimai gali skirtis.

Įvesti mokėjimai pasirašomi ir perduodami vykdymui, kaip ir visi kiti mokėjimai iš sąskaitų, registruotų Danske Bank A/S Lietuvos filiale.

#### Mokėjimo formos skiltys:

- Mokėjimas nurodoma mokėjimo informacija: dokumento numeris, mokėjimo kitame banke atlikimo data, mokėjimo rūšis, mokėjimo sąskaita, kas moka mokesčius, mokėjimo suma ir valiuta.
- Gavėjo informacija nurodomas gavėjas, gavėjo adresas, gavėjo sąskaitos numeris, gavėjo banko pavadinimas, gavėjos banko adresas ir banko kodas. Taip pat nurodoma mokėjimo paskirtis.
- Bankas korespondentas nurodomas banko korespondento pavadinimas, adresas ir banko kodas.
- Informacija užsienio centriniam bankui nurodomas mokėjimo kodas, šalies kodas ir kita papildoma informacija.

| lokejimas (MITUT)                   |                                                                        | (?) <u>Paq</u> |
|-------------------------------------|------------------------------------------------------------------------|----------------|
| * Dokumento numeris:                | þ4231551                                                               |                |
| * Data:                             | 2015.04.23                                                             |                |
| * Mokėjimo rūšis:                   | Standartinis                                                           |                |
| * Sąskaita:                         | DANSKE BANK A/S/KLIENTAS<br>EE003300353510200002 EUR 4'217.92 4'217.92 |                |
| Mokesčius moka:                     | Mokėtojas ir gavėjas (SHA) 💌                                           |                |
| * Suma:                             |                                                                        |                |
| * Valiuta:                          | EUR Euras                                                              |                |
| avėjo informacija                   |                                                                        |                |
| Gavėjai:                            |                                                                        |                |
| * Vardas ir<br>pavardė/Pavadinimas: |                                                                        |                |
| Gavėjo adresas:                     |                                                                        |                |
| * Sąskaitos numeris:                |                                                                        |                |
| Mokėjimo paskirtis:                 |                                                                        | *              |
| Banko pavadinimas:                  |                                                                        |                |
| Banko adresas:                      |                                                                        |                |
| * Banko kodas:                      | SWIFT Palešk                                                           | a              |
| Bankas korespondentas               |                                                                        |                |
| Informacija užsienio centrini:      | am bankui                                                              |                |

#### Importas

Pasirinkite "Danske eBanko" meniu punktą "Kasdienės paslaugos / Pavedimų importas".

Prieš importuodami bylą, *Pavedimų importo* arba *Pavedimo importo rinkiniais* lange, pasirinkite bylos tipą "Pavedimas iš kito banko sąskaitos (MT101)".

Failo formato aprašymą rasite čia.

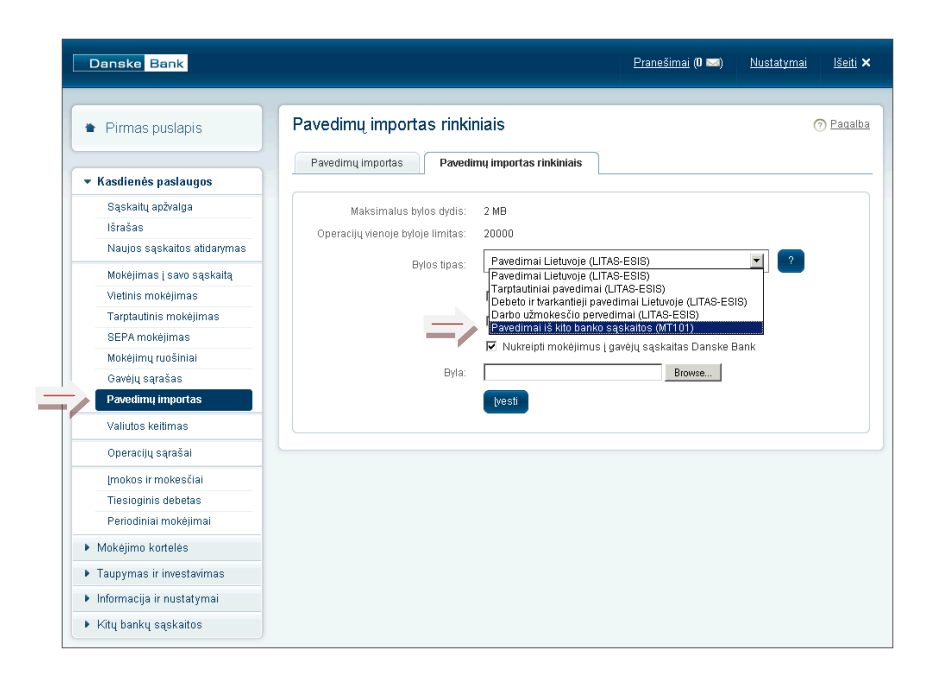